# Using IFTDSS to Evaluate Landscape Fuel Treatments

JFSP Project 17-1-01

## Objectives

• To evaluate thresholds to effectiveness in landscape fuel treatments across the Washington DNR's Priority Landscapes.

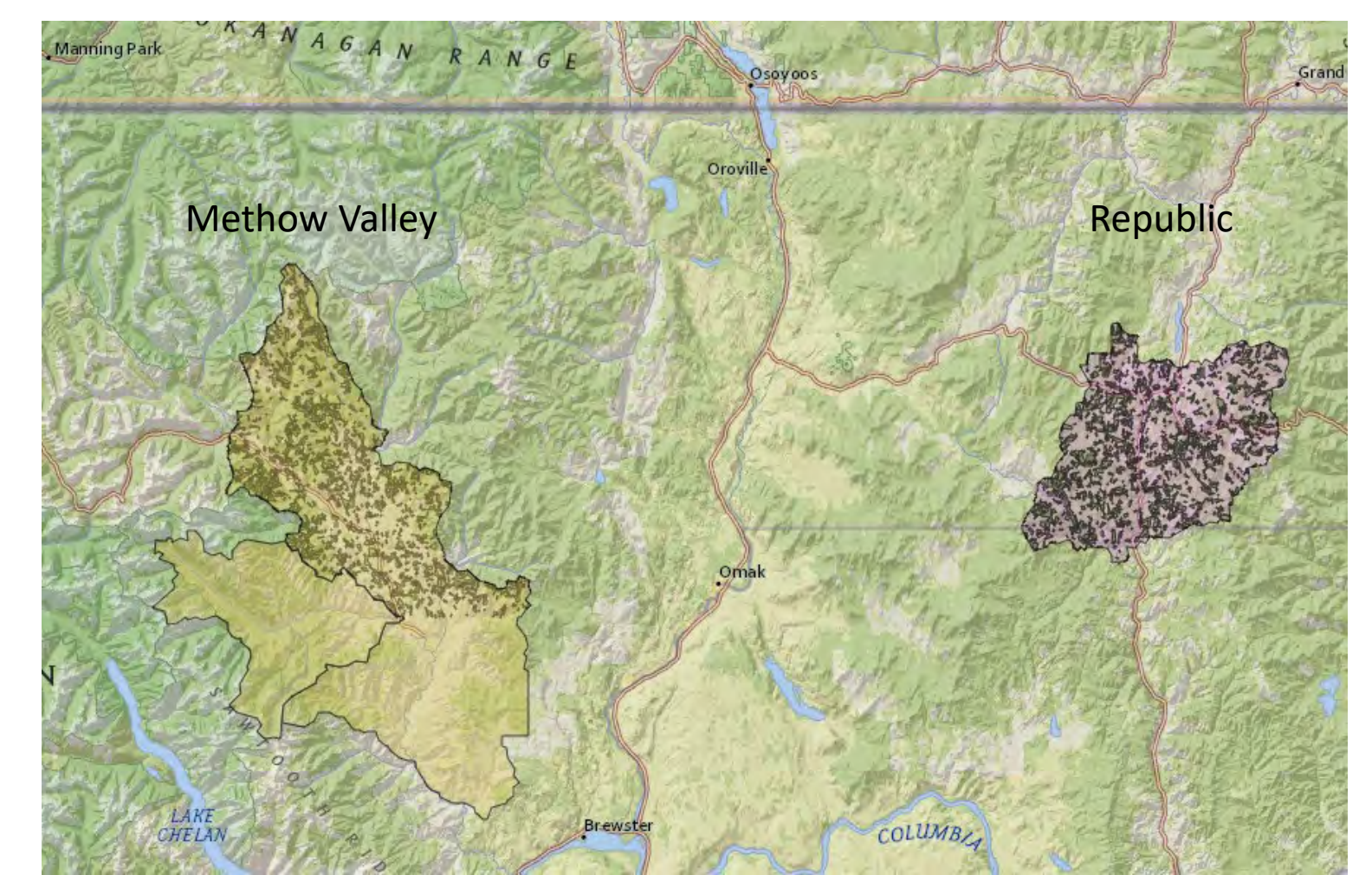

#### **Republic Example**

#### **Step 1:** Upload WA DNR's Republic Priority Area

Note – first create a work folder for Republic in My Workspace.

Checked the **Save the shapefile to my workspace** button to change the work folder from the default "Playground" to a specific work folder "Republic".

#### Upload Shapefile

Add a single apped chapefile to the map. Limit to maximum 30,000 records for polygon and line features, and 100,000 records for point features.

x

θ

#### Upload File

#### File republic uploaded successfully.

Shape type: Polygon Spatial Reference: Lambert\_Conformal\_Conic Features Count: 1 Select desired fields (min 1 and max 10):

✓ PLAN\_AREA
✓ PLAN\_YEAR
✓ Total\_AC
✓ Forest\_AC

Shapefile

Work folder:

Name\*:

Save the shapefile to my workspace

Republic

Save and Add To Map

Republic Priority

#### Step 2

Based on the Republic Priority area, create a new Landscape With Fuel Model 40. It takes several minutes for IFTDSS to build it. You can check on the status in My Workspace.

Because we wanted to represent fuels prior to the 2014/2015 wildfire seasons, we selected LANDFIRE 2012 as the source of the standard fuel model layer.

| Addies                         |                         |               | Creative to sale |    |  |
|--------------------------------|-------------------------|---------------|------------------|----|--|
| Add to i                       | liab                    |               | create new       |    |  |
| select an existi               | ing AOI (op             | tional)       |                  |    |  |
| 🖾 RepublicPr                   | riority                 |               |                  | ٠  |  |
| Select draw mo                 | ode                     |               |                  |    |  |
|                                |                         |               |                  |    |  |
|                                | North*                  | 48.7385       |                  |    |  |
| West* -118,9                   | 9598                    | Ea            | st* -118.45      | 77 |  |
|                                | South*                  | 48.4312       |                  |    |  |
| Area: 312,802<br>Length: 467,2 | .94 acres<br>96.64 feet |               |                  |    |  |
| .andfire<br>/ersion*:          | LANDFI                  | RE 2012       |                  |    |  |
| uel Model*:                    | Fuel Mo                 | Fuel Model 40 |                  |    |  |
| .andscape<br>Vame*:            | Repub                   | lic           |                  |    |  |
| Nork folder:                   | Republ                  | ic.           |                  | 0  |  |

#### Step 3:

Upload the treatment shapefiles. In this example, we have 6 scenarios to evaluate:

- 10%
- 20%
- 30%
- 40%
- 50%
- 60%

#### 1 Upload Shapefile

Add a single signed shapefile to the maps timit to maximum 30,000 records for polygon and line features, and ±00,000 records for point features.

#### Upload File

#### File republic10 uploaded successfully.

Shape type: Polygon Spatial Reference: Lambert\_Conformal\_Conic Features Count: 419 Select desired fields (min 1 and max 10):

| Mectares |  |
|----------|--|
| PatchID  |  |
| HUC12    |  |
|          |  |
|          |  |
| LlopoAsp |  |
| PWG.     |  |

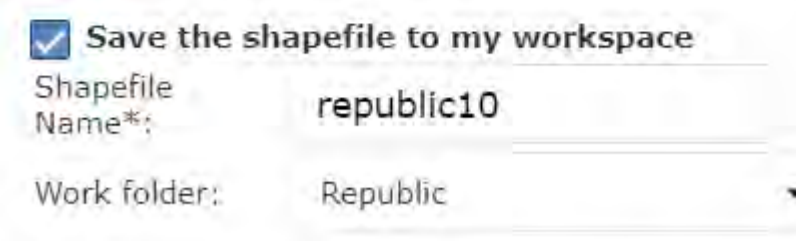

Save and Add To Map

**Step 4**: Apply the treatment masks to design fuel treatment layers within each of the 6 scenario landscapes

Select Edit Landsape from the IFTDSS Cycle tab

- Select the landscape you wish to edit (Republic)
- First click on Add Default Fuels Treatment Edit Rule
- We selected a heavy thinning followed by pile burning
- In this example, our Landscape Mask is the 10% treated landscape

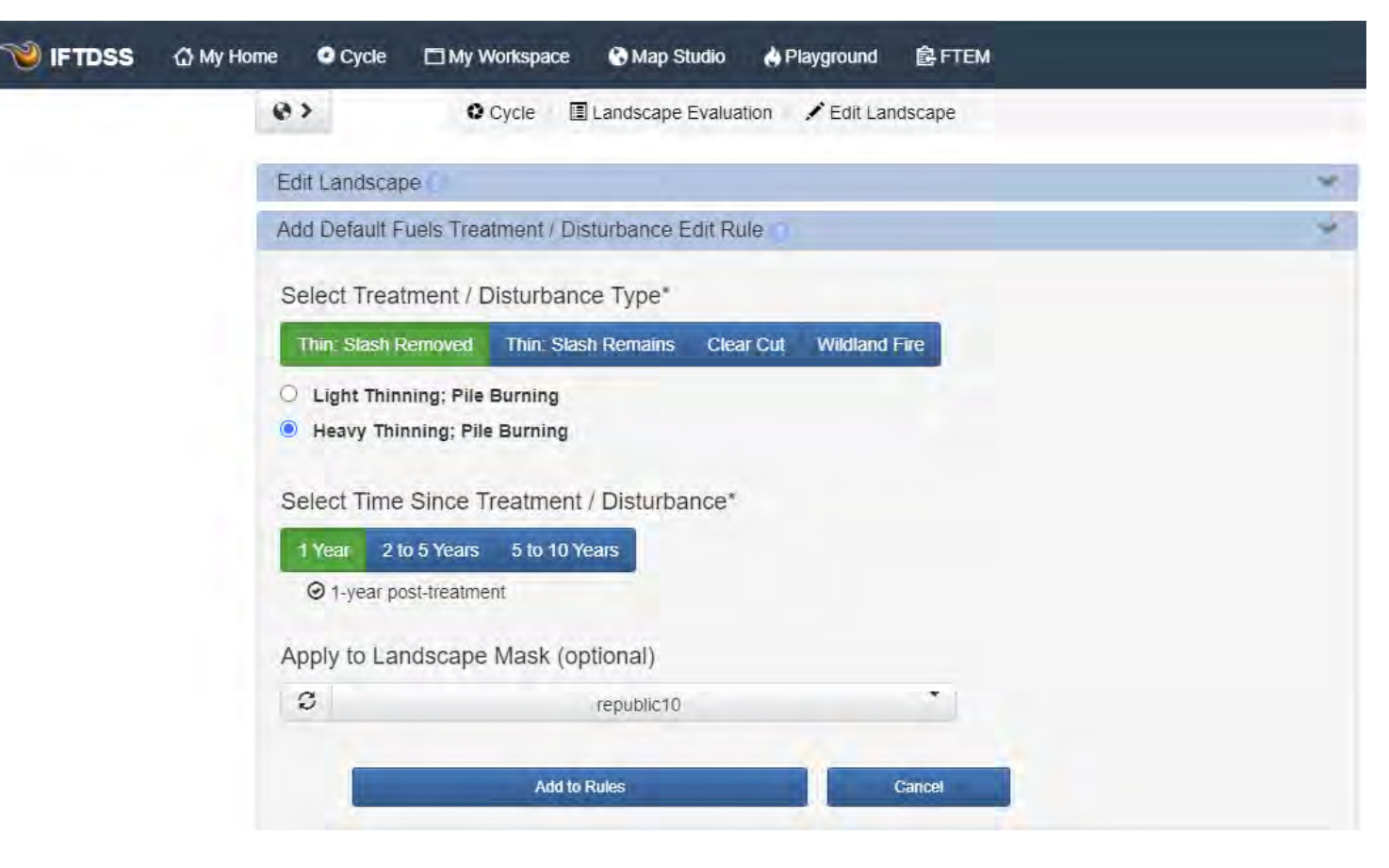

#### **Step 5**: Further reduce the surface fuels to represent a broadcast burn

Select Edit Landscape from the IFTDSS Cycle tab

- Select the landscape you wish to edit (Republic10)
- Click on Add User Created Edit Rule
- This is a bit of finesse, but it works (see next slide for input screen).
  - Where these conditions exist, attribute is set to fuel model, operator = is greater than and value = 101GR1
  - Modify the following values (anything > 101, which excludes NB9 pixels and pixels that are already set to 101) by selecting Attribute = Fuel model, Modifier = set to, and Value = 101 (GR1)
  - Select your fuel treatment layer (in this case, republic10) for **Apply to Landscape Mask**
  - Click Add to Rules
  - Then name your customized landscape
  - Once again, it take a little while to build this landscape, but it will show up as either building or completed under My Workspace

| 0>                | O Cycle         | Landscape Evaluation | Edit Lands | scape     |   |   |   |
|-------------------|-----------------|----------------------|------------|-----------|---|---|---|
| Edit Landscape    |                 |                      |            |           |   |   | ¥ |
| Add Default Fuels | Treatment / Dis | turbance Edit Rule   | 0          |           |   |   | > |
| Add User Created  | Edit Rule       |                      |            |           |   |   | 4 |
| Where these cond  | litions exist:  |                      |            |           |   |   |   |
| Attribute         | Op              | erator               |            | Value     |   |   |   |
| Fuel Model        | ✓ is            | greater than 🗸 🗸     |            | 101 (GR1) | ~ | f |   |
| + add row         |                 |                      |            |           |   |   |   |
| Modify the follow | ing values*:    |                      |            |           |   |   |   |
| Attribute         | Mo              | difier               |            | Value     |   |   |   |
| Fuel Model        | ✓ se            | t to 🗸               | C          | 101 (GR1) | ~ | 曲 |   |
| + add row         |                 |                      |            |           |   |   |   |
| Apply to Landsca  | pe Mask (option | al)                  |            |           |   |   |   |
| S                 |                 | republic10           |            | -         |   |   |   |
|                   |                 |                      |            |           |   |   |   |
|                   | Add to Rules    | Cancel               |            |           |   |   |   |
|                   |                 |                      |            |           |   |   |   |

#### Step 5: Landscape Burn Probability Modeling

- Navigate to Playground
- Select Model to Run: Landscape Burn Probability
- Click Create Run
- Expand each tab to enter inputs (see next slide for summary of inputs)

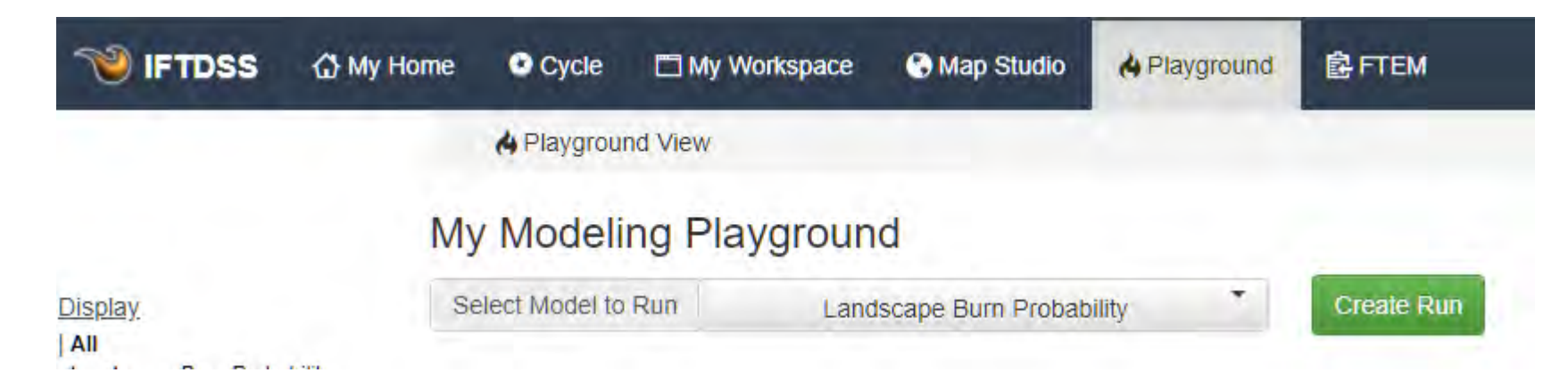

Select Landscape:

| C                                                                            | Republic60r                                                                   | 1       | *                                                                                 |    |
|------------------------------------------------------------------------------|-------------------------------------------------------------------------------|---------|-----------------------------------------------------------------------------------|----|
| Landscape Det                                                                | ails                                                                          |         |                                                                                   |    |
| Landscape Name:<br>Date Created: Sep<br>Landscape Source<br>Landscape Buffer | Republic60r<br>15, 2021 6:51:55 PM<br>e Data: LANDFIRE 2012<br>(meters): 4980 |         | Owner: sprich<br>Landscape Status:<br>Resolution (meters): 30<br>Acres: 315182.86 |    |
| 🛹 Wind 💿                                                                     |                                                                               |         |                                                                                   | >  |
| Crown Fire Ir                                                                | nputs 🕤                                                                       |         |                                                                                   | \$ |
| 🕜 Initial Fuel M                                                             | oisture 🗻                                                                     |         |                                                                                   | >  |
| 🛹 Fuel Moisture                                                              | e Conditioning                                                                |         |                                                                                   | >  |
| 🛹 Ignitions 💼                                                                |                                                                               |         |                                                                                   | >  |
| Simulation Ti                                                                | me 💼                                                                          |         |                                                                                   | >  |
| Spotting                                                                     |                                                                               |         |                                                                                   | *  |
| * Spotting Proba                                                             | ability 20                                                                    | percent |                                                                                   |    |

#### **Step 5**: Landscape Burn Probability Modeling (spotting distance = 20% for both)

| View Input                                                         |                                                   |                                               | 15 n                        | nph wind                               | l speed                                                            | × | View Input                                        |                                                  |                                               | 3                          | 5 mph wi                               | ind speed          | × |
|--------------------------------------------------------------------|---------------------------------------------------|-----------------------------------------------|-----------------------------|----------------------------------------|--------------------------------------------------------------------|---|---------------------------------------------------|--------------------------------------------------|-----------------------------------------------|----------------------------|----------------------------------------|--------------------|---|
| Model Run                                                          | Details                                           |                                               |                             |                                        |                                                                    |   | Model Run                                         | Details                                          |                                               |                            |                                        |                    |   |
| Model Run Nat<br>Date Created:<br>Model Type: La                   | <b>me:</b> Republic<br>Sep 26, 202<br>andscape Bu | c60BPN-60m<br>1 2:20:00 PM<br>irn Probability | Landsc<br>Resolut<br>Owner: | ape Name: R<br>tion (meters)<br>sprich | Republic60r<br>: 60                                                |   | Model Run Na<br>Date Created:<br>Model Type: La   | <b>me:</b> Republi<br>Sep 23, 202<br>andscape Bu | c60BPE-60m<br>1 4:10:49 PM<br>urn Probability | Landso<br>Resolu<br>Owner: | ape Name: R<br>tion (meters)<br>sprich | epublic60r<br>: 60 |   |
| Wind                                                               |                                                   |                                               |                             |                                        |                                                                    |   | Wind                                              |                                                  |                                               |                            |                                        |                    |   |
| Wind Type: Gr<br>Wind Speed (n                                     | idded Winds<br>n <b>ph):</b> 15                   |                                               | Wind D                      | irection (deg                          | rees): 315                                                         |   | Wind Type: Gri<br>Wind Speed (n                   | idded Winds<br>1ph): 35                          |                                               | Wind D                     | irection (deg                          | rees): 315         |   |
| Crown Fire                                                         | Inputs                                            |                                               |                             |                                        |                                                                    |   | Crown Fire                                        | Inputs                                           |                                               |                            |                                        |                    |   |
| Crown Fire Method: Scott/Reinhardt Foliar Moisture Content (%): 80 |                                                   |                                               |                             |                                        | Crown Fire Method: Scott/Reinhardt Foliar Moisture Content (%): 80 |   |                                                   |                                                  |                                               |                            |                                        |                    |   |
| Initial Fuel                                                       | Moisture                                          |                                               |                             |                                        |                                                                    |   | Initial Fuel                                      | Moisture                                         |                                               |                            |                                        |                    |   |
| Fuel Model                                                         | 1hr FM                                            | 10hr FM                                       | 100hr FM                    | Herb FM                                | Woody FM                                                           | n | Fuel Model                                        | 1hr FM                                           | 10hr FM                                       | 100hr FM                   | Herb FM                                | Woody FM           |   |
| All                                                                | 3                                                 | 4                                             | 5                           | 30                                     | 60                                                                 |   | All                                               | 3                                                | 4                                             | 5                          | 30                                     | 60                 |   |
| Fuel Moistu                                                        | ire Conditi                                       | ioning                                        |                             |                                        |                                                                    |   | Fuel Moistu                                       | ire Condit                                       | ioning                                        |                            |                                        |                    |   |
| Conditioning:<br>Conditioning S<br>Conditioning B                  | On - Extreme<br>Start: 1300, 8<br>End: 1500, 8    | e - Northwes<br>8/21/2011<br>/26/2011         | t Rockies                   |                                        |                                                                    |   | Conditioning:<br>Conditioning S<br>Conditioning B | On - Extrem<br>Start: 1300,<br>End: 1500, 8      | e - Northwes<br>8/21/2011<br>8/26/2011        | t Rockies                  |                                        |                    |   |
| Simulation                                                         | Time                                              |                                               |                             |                                        |                                                                    |   | Simulation                                        | Time                                             |                                               |                            |                                        |                    |   |
| Burn Period Lo                                                     | ength (hour                                       | <b>s):</b> 10                                 |                             |                                        |                                                                    |   | Burn Period Lo                                    | ength (hour                                      | <b>s):</b> 10                                 |                            |                                        |                    |   |

#### **Step 6**: Review results

- Once you submit a run, it can take a few minutes to several hours for IFTDSS to complete a simulation.
- Navigate to Playground to check the status, and if the simulation is completed, click View on Map.
- This example shows the Landscape Burn Probability for Republic 10% (extreme fire weather)

|                           | 🔂 My Home | Cycle               | My Workspace         | 🚱 Map Studio | A Playground        | <b>會 FTEM</b>  |                         |           |
|---------------------------|-----------|---------------------|----------------------|--------------|---------------------|----------------|-------------------------|-----------|
|                           | 7         | 🔥 Playgrou          | nd View              |              |                     |                |                         |           |
|                           | My        | y Modeli            | ng Playgroun         | d            |                     |                |                         |           |
| Display.                  | St        | Select Model to Run |                      |              | *                   |                |                         |           |
| Landscape Burn Probabilit | ty #      | Name                | Q                    |              | Туре                | Owner          | Date Created A          | Status 🙄  |
| Percent of Storage        | Used 1    | Republic60BF        | PN-60m               |              | Landscape Burn Prob | ability sprich | Sep 26, 2021 2:20:00 PM | Completed |
| 14%                       |           | Copy View           | Input Download Delet | e            | View on Map         |                |                         |           |

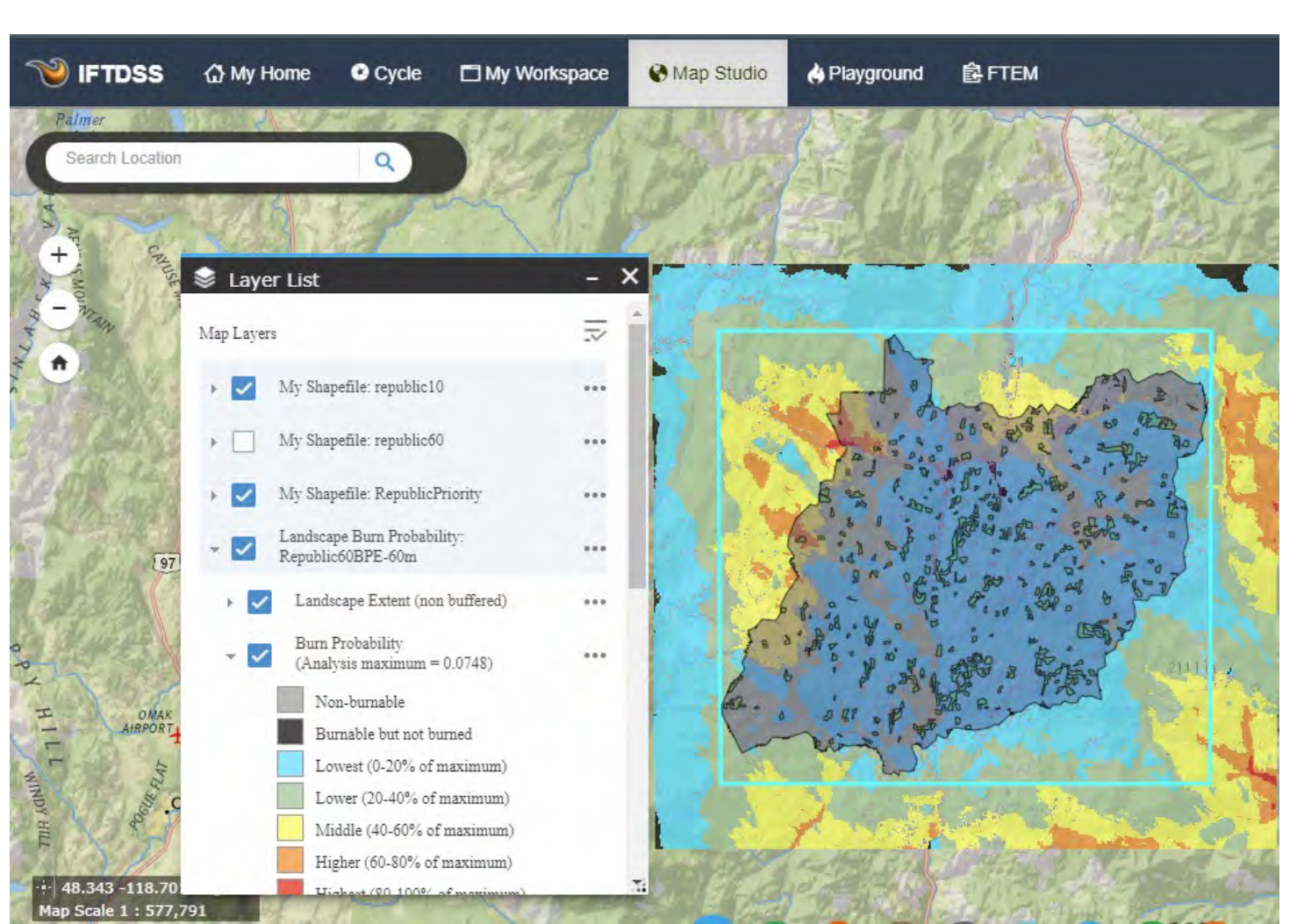

**Baseline Burn Probability – Methow vs. Republic Base Landscapes** 

Methow

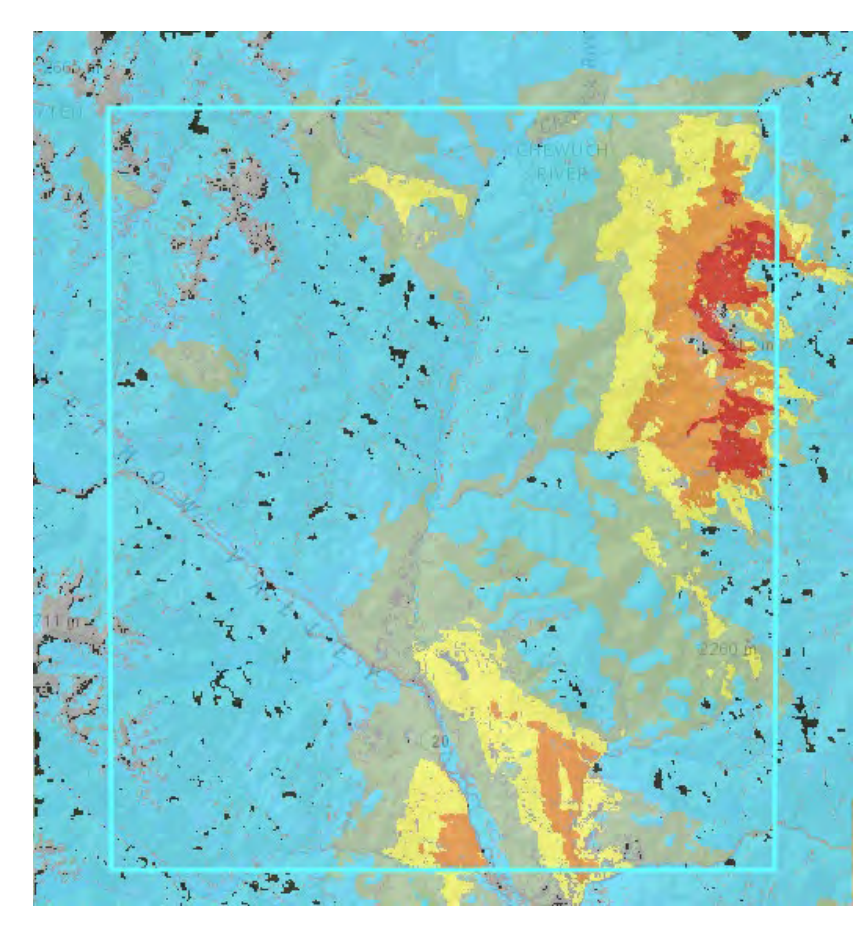

Republic

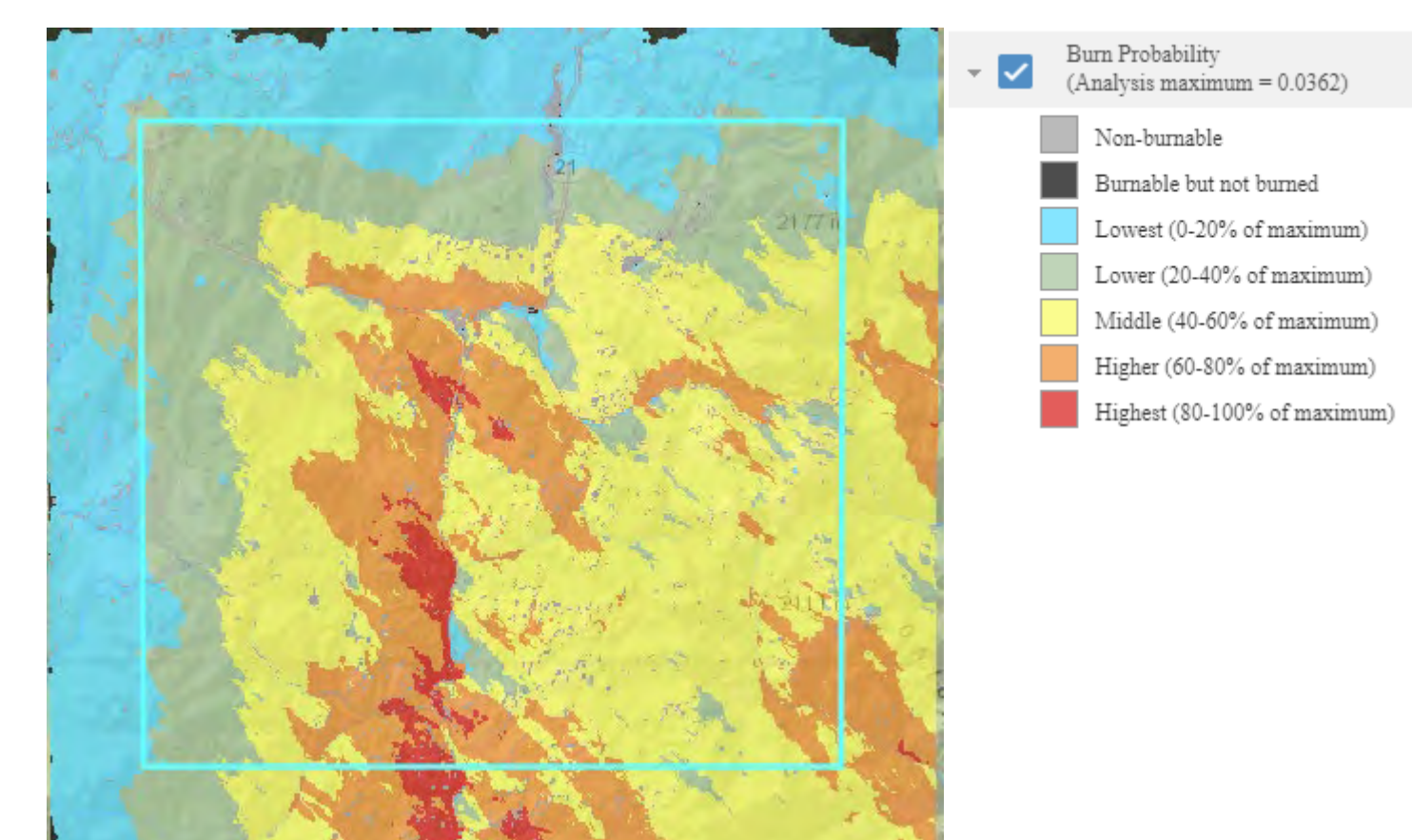

#### **Baseline Conditional Flame Length – Methow vs. Republic Base Landscapes**

Methow

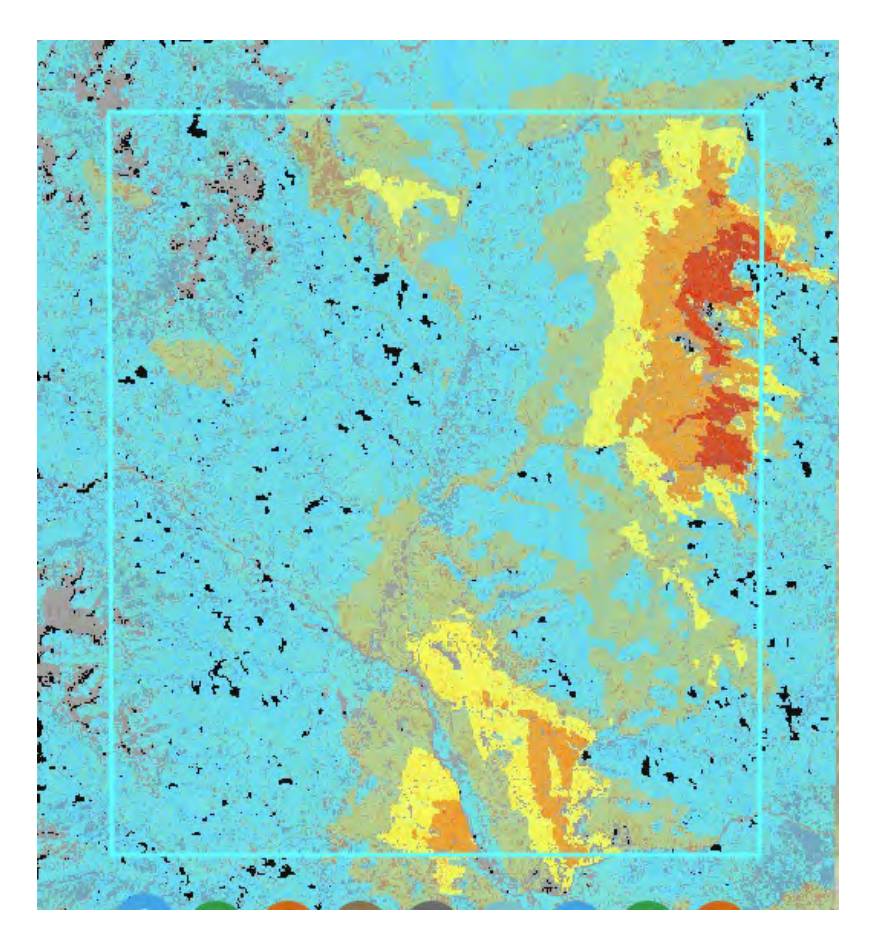

Republic

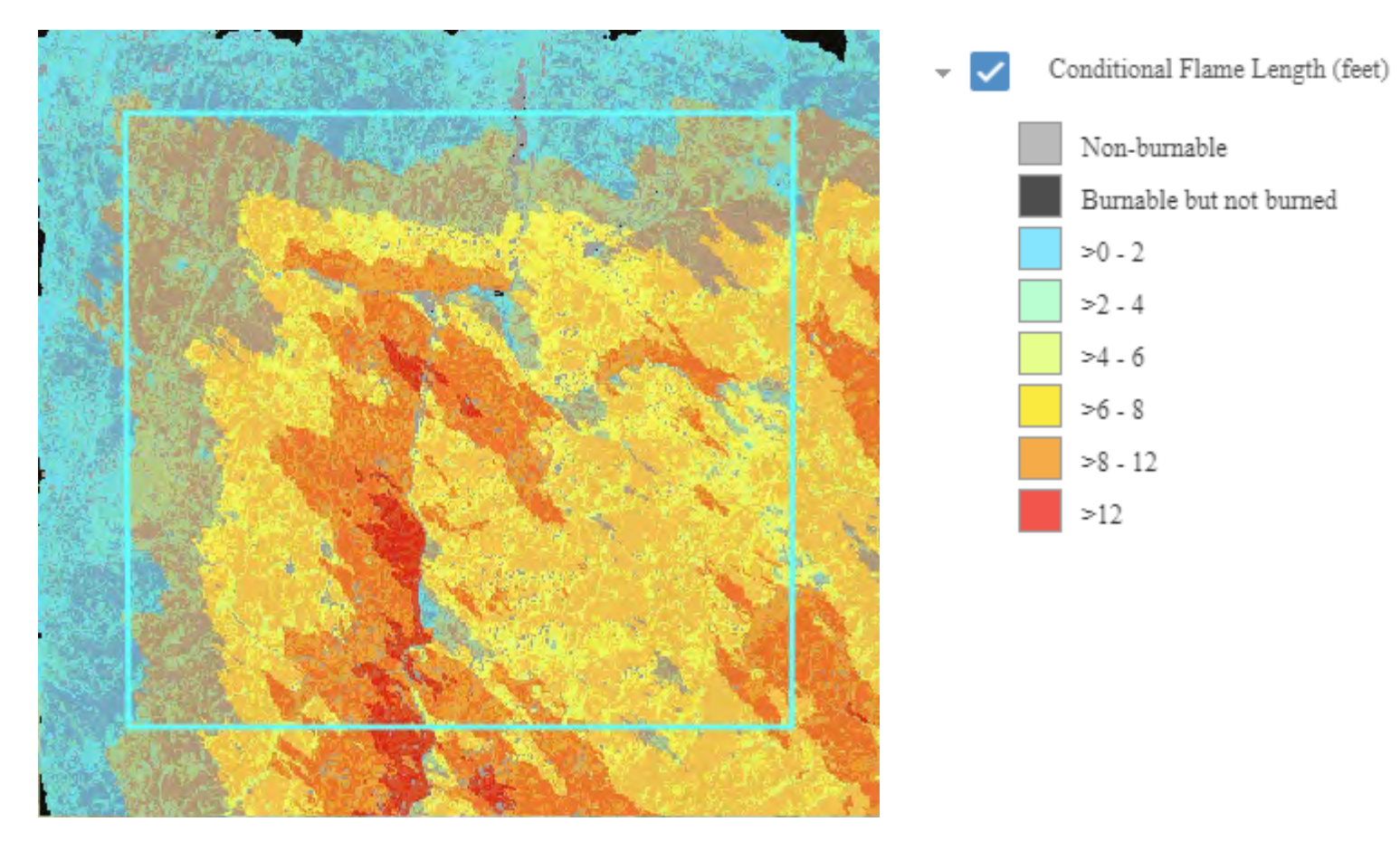

Burn probability: treated intensities from 10 to 60%

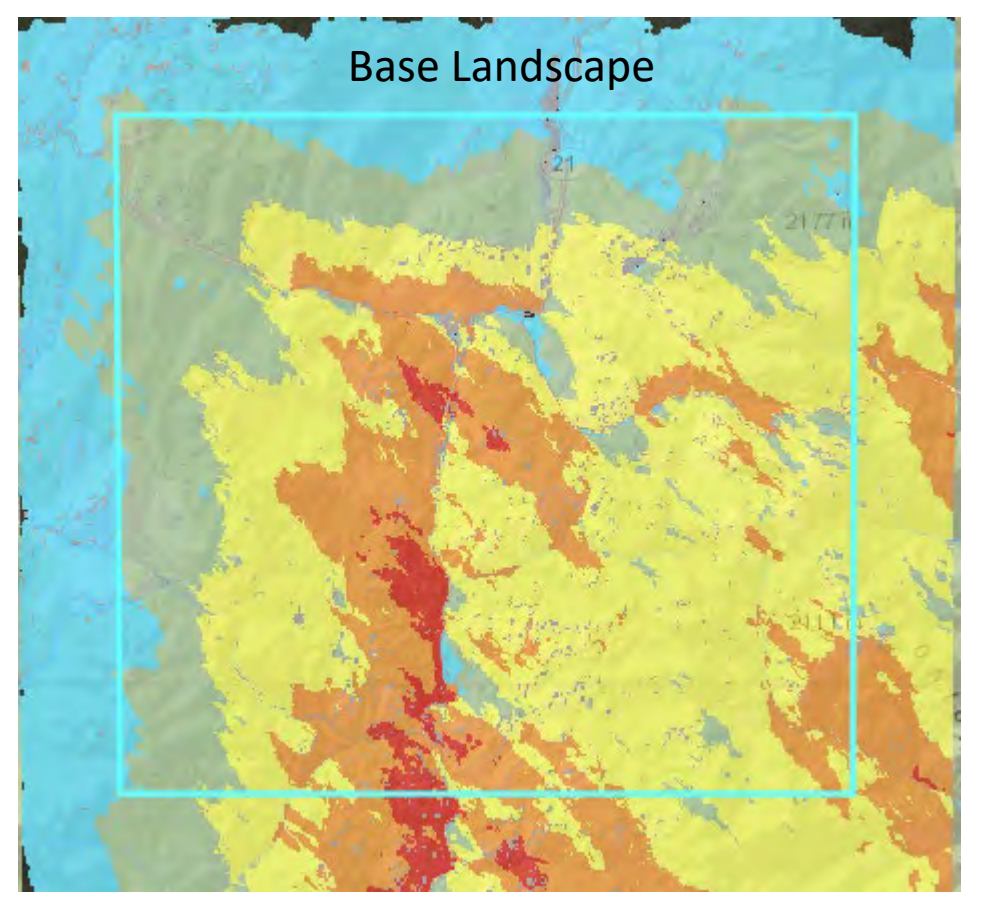

REPUBLIC

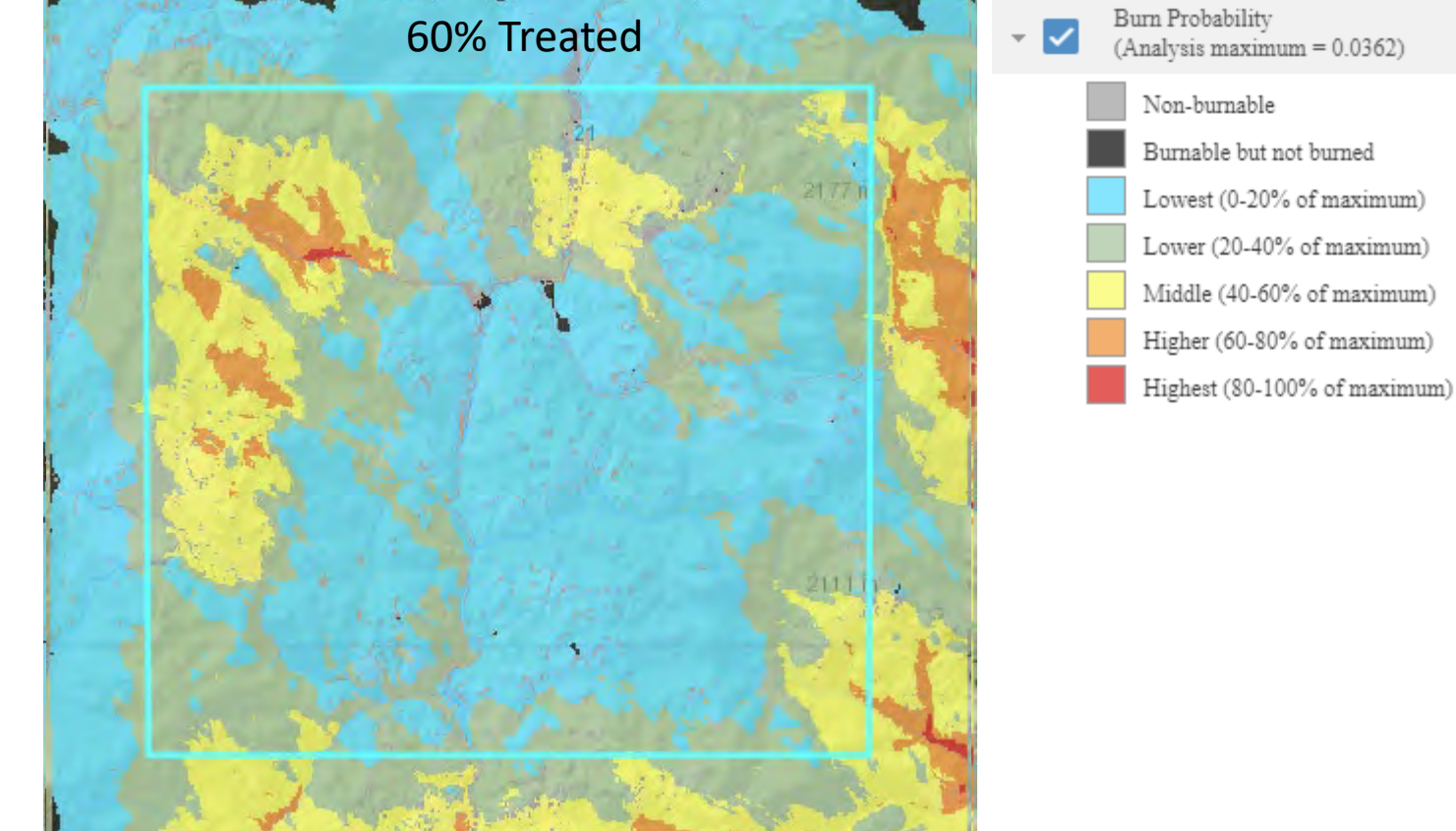

## Conditional flame length: treated intensities from 10 to 60% **REPUBLIC**

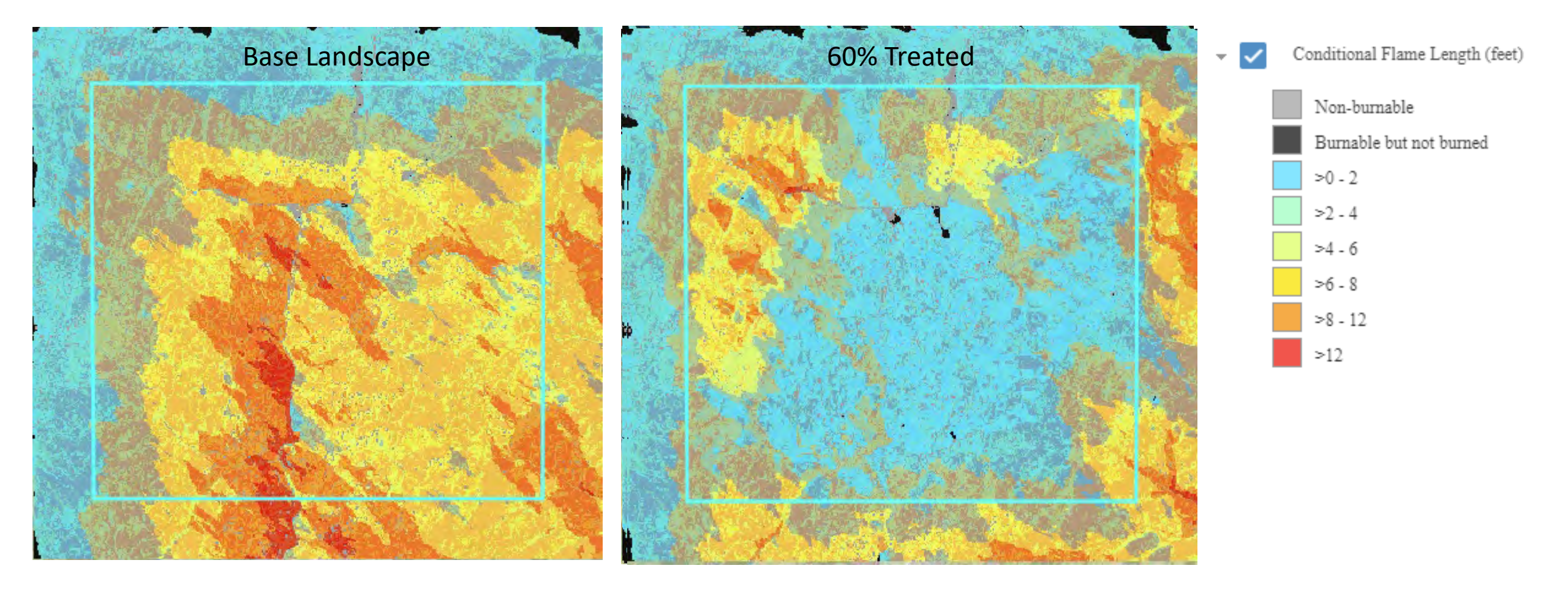